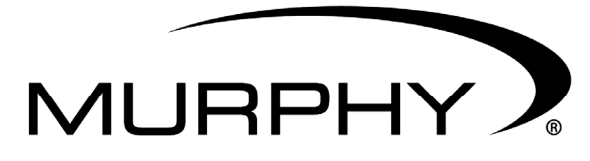

by **ENOVATION** CONTROLS

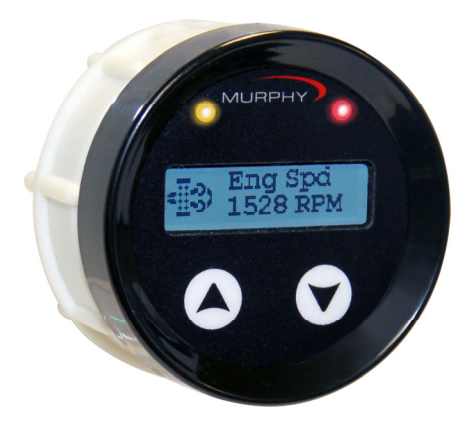

## **PowerView**<sup>™</sup>

## Modelo PV25

## Manual de instalación/operación

00-02-0839 2012-09-21 Sección 78 Con el fin de ofrecerle constantemente productos íntegros y de la más alta calidad, nos reservamos el derecho a cambiar nuestras especificaciones y diseños en cualquier momento. La versión más reciente de este manual se encuentra en <u>www.fwmurphy.com</u>.

Garantía - Se proporciona una garantía limitada para los materiales y mano de obra con este producto Enovation Controls, LLC. Se puede ver o imprimir una copia de la garantía en http://www.fwmurphy.com/warranty.

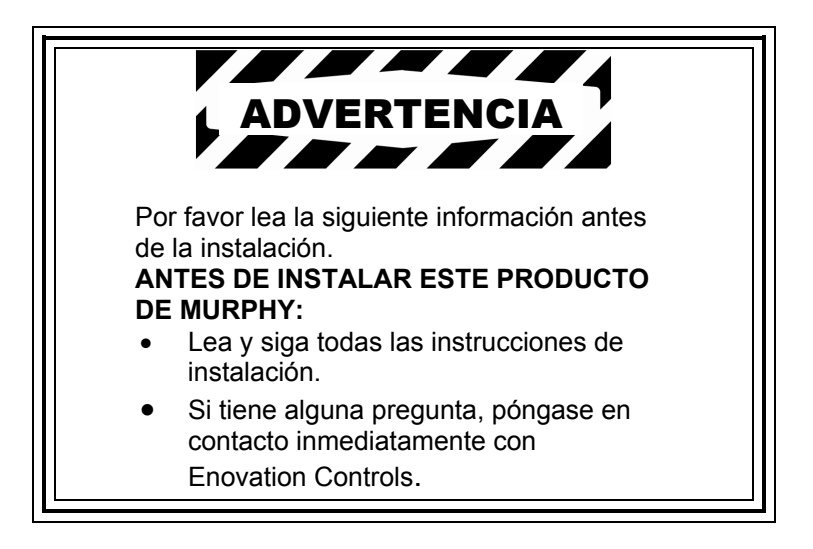

## Contenido

| Introducción                                                 | 1  |
|--------------------------------------------------------------|----|
| Funciones básicas                                            | 1  |
| Menú principal                                               | 2  |
| Menú de parámetros                                           | 6  |
| Fallas, avisos e indicadores                                 | 7  |
| Indicación visual                                            | 7  |
| Indicadores para códigos de fallas activas                   | 7  |
| Pantallas de aviso o de paro                                 | 7  |
| Normas de emisión Tier 4 y Etapa IIIB<br>de la Unión Europea | 8  |
| Montaje e instalación                                        | 9  |
| Dimensiones del producto                                     | 9  |
| Detalles de la conexión                                      | 9  |
| Diagrama de alambrado típico                                 | 9  |
| Especificaciones                                             | 11 |

#### ESTA PÁGINA SE DEJÓ EN BLANCO INTENCIONALMENTE

#### Introducción

El dispositivo de diagnóstico PV25 es un paquete compacto y económico con características muy avanzadas. Este dispositivo, que cumple con los requisitos de la norma J1939, proporciona datos de parámetros, muestra los mensajes de falla activos y almacenados, proporciona características Tier 4/Etapa IIIB de la Unión Europea y hace seguimiento a las horas de funcionamiento de la máquina y del motor.

El PV25 está equipado con dos botones para un acceso rápido y cómodo a un menú, una pantalla gráfica y dos indicadores LED que indican la alarma de falla activa o el estado de paro, en un compartimiento cerrado que sigue la línea de las pantallas PowerView.

#### Funciones básicas

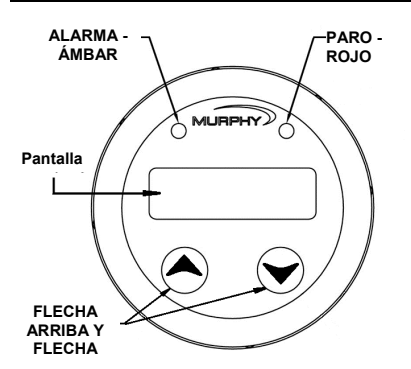

Acceda a todos los menús y funciones del PV25 mediante el uso de la flecha **ARRIBA** y la flecha **ABAJO** en la parte delantera del medidor.

Cuando se aplica alimentación al PV25 por primera vez, las indicaciones de los **parámetros** empezarán a visualizarse.

**Espere para comenzar** - el PV25 soporta 'Espere para comenzar'; si la ECU emite un mensaje de 'espere para comenzar', la pantalla muestra "Espere para comenzar" y los dos LED se encenderán. Cuando la ECU deja de emitir el mensaje, la señal se inactiva y el mensaje se sustituye con las indicaciones de los parámetros.

**DM13** - PV25 soporta DM13. Para más información, consulte la página 7.

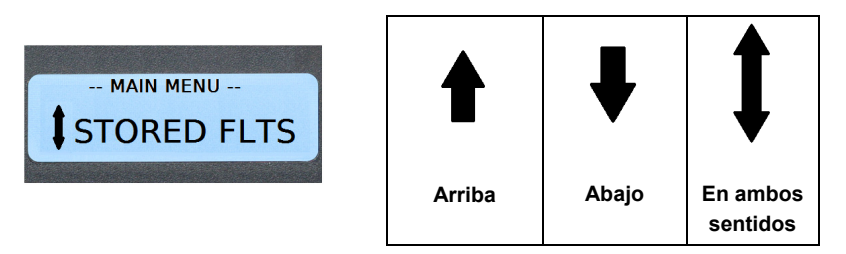

Las flechas en el campo de Visualización (al lado de la información en texto) indican las opciones de movimiento disponibles: hacia arriba, hacia abajo, o en ambos sentidos.

### Menú principal

En esta sección se describen los elementos incluidos en el **Menú principal.** Cualquier interacción con el PV25 se hace a través de la **flecha arriba/flecha abajo**. Cuando se aplica alimentación a la unidad, primero se visualiza el logotipo de Murphy y luego empieza a visualizarse la lista de parámetros. La pantalla predeterminada para el arranque es siempre la lista de parámetros.

Oprima ambas flechas simultáneamente y luego suéltelas para obtener el Menú principal. Use la **flecha arriba** y la **flecha abajo (botones)** para desplazarse a través de los elementos.

El **Menú principal** está conformado por *Mostrar 1-up, Fallas activas, Fallas* guardadas, Ajustar unidades, Especificar parámetros, Desplazamiento activado/desactivado, Horas máquina activadas/desactivadas, Tier 4 activado/desactivado, Configurar Tier 4 y Luz de fondo. Para **regresar** a la **lista de parámetros**, desplácese a **Mostrar 1-up**, oprima momentáneamente ambas flechas y suéltelas, y las indicaciones de los parámetros empezarán a mostrarse.

| Elemento<br>de menú | Opciones                                                                                                    | Acción                                                                                                    |
|---------------------|----------------------------------------------------------------------------------------------------|----------------------------------------------------------------------------------------------------|
| Mostrar 1-<br>up    | Cambiar a visualización de parámetros.                                                                                                    | Oprima momentáneamente<br>las flechas <b>arriba y abajo</b> ;<br>cuando las suelte, los<br>parámetros emitidos<br>empezarán a visualizarse.                                                                                                    |
| Fallas<br>activas   | El menú de fallas activas (FALL<br>Activas) muestra el <b>SPN</b> (Parámetro<br>de número sospechoso), el <b>FMI</b><br>(Identificador de modo de falla) y el<br><b>OC</b> (Contador de ocurrencias) para<br>las fallas que se emiten en un<br>momento determinado en el bus<br>CAN.<br>Cuando se recibe un nuevo mensaje<br>de falla, el PV25 cambia<br>automáticamente a <b>Fallas activas</b> . | El LED <b>ámbar</b> (izquierdo) o<br>el LED <b>rojo</b> (derecho) se<br>encienden para indicar el<br>estado de la falla: aviso o<br>paro.<br>Si hay más de una falla, el<br>PV25 se desplazará<br>automáticamente por cada<br>falla.<br>Para regresar al <b>Menú</b><br><b>principal</b> , oprima las flechas<br><b>arriba y abajo</b><br>simultáneamente y<br>suéltelas. |

| Elemento<br>de menú   | Opciones                                                                                                    | Acción                                                                                                    |
|-----------------------|----------------------------------------------------------------------------------------------------|----------------------------------------------------------------------------------------------------|
| Fallas<br>almacenadas | El menú <b>Fallas guardadas</b> (FALL<br>Guard) muestra los valores de SPN,<br>FMI y OC de cualquier falla<br>guardada. Se envía un mensaje a la<br>ECU y la ECU responde con lo que<br>exista en el historial almacenado. | Use las flechas <b>arriba</b><br><b>y abajo</b> para<br>desplazarse a través<br>de la lista, si hay más<br>de una falla<br>almacenada.                                           |
|                       | Si no hay fallas almacenadas, se<br>mostrará:                                                                                                    | Para regresar al <b>Menú</b><br><b>principal</b> , oprima las<br>flechas <b>arriba y abajo</b><br>simultáneamente y<br>suéltelas.                                                |
| Ajustar<br>unidades   | El menú de configuración para<br>Ajustar unidades permite al<br>usuario seleccionar entre los<br>siguientes ajustes de unidades:<br>Inglesas<br>Métricas - kPa<br>Métricas - BAR<br>Salir                                  | Para ingresar al menú<br>Ajustar unidades,<br>oprima<br>momentáneamente<br>ambas flechas y<br>suéltelas. Use la flecha<br>abajo para desplazarse<br>a través de las<br>opciones. |
|                       | Un asterisco a la derecha de un<br>ajuste indica que es el ajuste actual.                                                                                                    | Seleccione una<br>unidad oprimiendo<br>momentáneamente las<br>flechas arriba/abajo. Se<br>mostrará un asterisco<br>al lado derecho.                                              |
|                       |                                                                                                    | Para salir de este<br>menú, desplácese<br>hacia abajo hasta<br><b>SALIR</b> , oprima ambas<br>flechas y suéltelas.                                                               |

| Elemento<br>de menú                         | Opciones                                                                                                    | Acción                                                                                                    |
|---------------------------------------------|----------------------------------------------------------------------------------------------------|----------------------------------------------------------------------------------------------------|
| Especificar<br>parámetros                   | Utilice este menú para especificar<br>los parámetros que desea<br>monitorear. Para una lista completa<br>de los parámetros disponibles,<br>consulte la página 6.<br>Un asterisco (*) a la derecha del<br>parámetro indica que está<br>seleccionado.                                                                                                    | Al oprimir las flechas<br>arriba/abajo al mismo<br>tiempo se selecciona el<br>parámetro que<br>actualmente se está<br>mostrando.<br>Al oprimir las flechas<br>arriba/abajo al mismo<br>tiempo cuando se<br>visualiza Salir , se<br>regresa al menú<br>principal. Salir es el<br>último elemento de la<br>lista de parámetros. |
| Desplazamiento<br>activado/<br>desactivado  | Cuando el <b>desplazamiento</b> está<br><b>activado</b> , cada indicación de los<br>parámetros que seleccionó para su<br>despliegue se mostrará<br>automáticamente durante 5<br>segundos. Cuando el<br><b>desplazamiento</b> está <b>desactivado</b> ,<br>puede ver los parámetros<br>manualmente oprimiendo la flecha<br><b>arriba</b> o la flecha <b>abajo</b> . | Para cambiar<br>entre <b>activadas</b> y<br><b>desactivadas</b> ,<br>oprima las flechas<br><b>arriba/abajo</b> al mismo<br>tiempo.                                                                                                    |
| Horas máquina<br>activadas/<br>desactivadas | Cuando están <b>activadas</b> , el PV25<br>calcula las horas de máquina una<br>vez que la velocidad del motor esté<br>por encima de 100 rpm.                                                                                                    | Desplácese a horas<br>máquina. Para cambiar<br>entre <b>activadas</b> y<br><b>desactivadas</b> ,<br>oprima las flechas<br><b>arriba/abajo</b> al mismo<br>tiempo.                                                                                                    |

| Elemento<br>de menú             | Opciones                                                                                                    | Acción                                                                                                    |
|---------------------------------|----------------------------------------------------------------------------------------------------|----------------------------------------------------------------------------------------------------|
| Tier 4 activado/<br>desactivado | Cuando <b>Tier 4</b> está <b>desactivado</b> ,<br>los demás elementos del menú Tier<br>4 no estarán disponibles.                                                                                                    | Para cambiar entre<br>activado y<br>desactivado,<br>oprima las flechas                                                                                                    |
|                                 | Para información adicional acerca<br>de Tier 4, consulte las normas sobre<br>emisiones Tier 4 y Etapa IIIB de la<br>Unión Europea en la página 8.                                                                                                    | arriba/abajo al mismo<br>tiempo.                                                                                                    |
|                                 |                                                                                                    | Si Tier 4 está <b>activado</b><br>y se presenta actividad<br>Tier 4, los símbolos<br>Tier 4 se muestran a<br>la izquierda de la<br>pantalla, al lado de los<br>datos del parámetro.                                                                                   |
| Configurar Tier 4               | Auto: muestra automáticamente<br>toda la información Tier 4<br>(símbolos) que proviene del CAN y<br>permite la regeneración automática<br>de un motor Tier 4 a través de los<br>mensajes CAN.<br>Solicitud: envía una solicitud a la<br>ECU para ejecutar una<br>regeneración.<br>Inhibir: envía un mensaje a la ECU<br>para impedir que se ejecute una<br>regeneración.<br>Ninguno: no está enviando ningún<br>mensaje Tier 4.<br>Salir: regresa al Menú principal. | Oprima<br>momentáneamente las<br>flechas <b>arriba y abajo</b><br>para obtener el menú<br>Tier 4. Seleccione y<br>establezca una opción<br>Tier 4 oprimiendo las<br>flechas <b>arriba/abajo</b> .<br>Un asterisco se<br>muestra al lado de la<br>opción seleccionada. |
| Luz de fondo                    | El menú de <b>luz de fondo</b> permite<br>seleccionar el nivel deseado de luz<br>de fondo. El rango va de 0% a<br>100% y cambia en incrementos de<br>5%.<br>Este valor emite también un<br>mensaje CAN que puede establecer<br>el nivel de luz de fondo en<br>medidores PVCAN opcionales en el<br>tablero a la misma intensidad.                                                                                                    | Si se presionan al<br>mismo tiempo las<br>flechas <b>arriba/abajo</b> ,<br>se ingresará o se<br>saldrá de la pantalla<br>de ajustes.                                                                                                    |

## Menú de parámetros

La siguiente es la lista de los parámetros que pueden visualizarse en el PV25.

| PGN     | Descripción                                               | Notas                                                                                                    |
|---------|-----------------------------------------------------------|----------------------------------------------------------------------------------------------------|
| Interno | Horas máquina                                             | Si están desactivadas, las horas de<br>la máquina no aumentarán. Sin<br>embargo, si en algún momento se<br>acumularon horas de la máquina,<br>ese valor de horas se mantiene<br>cuando se apaga y vuelve a<br>encender la máquina. |
| 61444   | Velocidad de motor (RPM Mot)                              |                                                                                                    |
| 65263   | Presión de aceite de motor (Pres Aceite)                  |                                                                                                    |
| 65262   | Temperatura de refrigerante de motor (Temp Refrig)        |                                                                                                    |
| 65271   | Voltaje (Volt sist)                                       |                                                                                                    |
| 65271   | Energía potencial de la batería (conmutada)<br>(Volt Bat) |                                                                                                    |
| 65253   | Horas totales del motor (H Mot)                           |                                                                                                    |
| 61443   | Porcentaje de carga a las rpm actuales<br>(Carga a RPM)   |                                                                                                    |
| 65257   | Combustible total consumido                               |                                                                                                    |
| 65266   | Promedio de ahorro de combustible (Prom ahorr)            |                                                                                                    |
| 65257   | Combustible de este viaje                                 |                                                                                                    |
| 65262   | Temperatura de aceite de motor (Temp aceite)              |                                                                                                    |
| 65270   | Temperatura de gas de escape (Temp esc)                   |                                                                                                    |
| 65270   | Presión diferencial de filtro de aire<br>(PresDifAire)    |                                                                                                    |
| 64891   | Porcentaje de carbón (Niv carb)                           | Disponible solamente si Tier 4 está <b>activo</b> en el menú principal.                                                                                                    |
| 65110   | Temperatura del catalizador (Temp Cat)                    | Disponible solamente si Tier 4 está <b>activo</b> en el menú principal.                                                                                                    |
| 64891   | Porcentaje de ceniza (Niv cen)                            | Disponible solamente si Tier 4 está <b>activo</b> en el menú principal.                                                                                                    |
| 64947   | Temperatura de salida de filtro de escape<br>(TempSalEsc) | Disponible solamente si Tier 4 está activo en el menú principal.                                                                                                    |
| 64948   | Temperatura de entrada de filtro de escape (TempEntEsc)   | Disponible solamente si Tier 4 está activo en el menú principal.                                                                                                    |
| 65110   | Nivel de tanque de catalizador (NivDEF)                   | Disponible solamente si Tier 4 está activo en el menú principal.                                                                                                    |

#### Fallas, avisos e indicadores

El PV25 proporciona dos medios para visualizar las fallas y los avisos: LED visuales en la carcasa (*ámbar* en el lado superior izquierdo y *rojo* en el lado superior derecho) y pantallas de **avisos activos** que muestran los valores de SPN, FMI y OC. Además, los símbolos **Tier 4/Etapa IIIB de la Unión Europea** se muestran para indicar el estado Tier 4, si Tier 4 está **activado**.

#### Indicación visual

- LED ámbar (aviso)
- LED rojo (reducción de régimen/paro)

#### Indicadores para códigos de fallas activas

Los indicadores **Tier 4** se muestran en el lado izquierdo de la pantalla. Las indicaciones actuales de los medidores siguen mostrándose en el lado derecho.

#### Pantallas de aviso o de paro

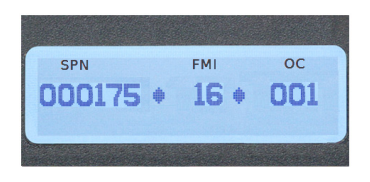

Las **pantallas de paro** o **aviso** activas se muestran cuando ocurre una falla. La pantalla muestra los valores de SPN, FMI y del contador de ocurrencias. Si hay más de una falla, el PV25 se desplazará automáticamente por todas las fallas.

#### DM13 - Inicio/paro de emisión:

Este mensaje se usa para iniciar o parar la emisión de mensajes y es posible que no se puedan impedir completamente todos los mensajes. Los mensaje críticos que indican condiciones de funcionamiento inseguras o que pueden causar daños seguirán visualizándose y requieren una respuesta. El DM13 se puede inicializar solamente cuando el motor esté a una velocidad de cero rpm. El DM13 se usa cuando se realizan procedimientos de diagnóstico.

El PV25 responde a un mensaje DM13 entrante suspendiendo las transmisiones salientes de datos. Para mantener un evento de transmisión suspendido, la señal de retención debe enviarse una vez cada 5 segundos. Si la señal de retención desaparece durante más de 6 segundos, el sistema regresa al estado normal.

# Normas de emisión Tier 4 y Etapa IIIB de la Unión Europea

\*Los productos de Murphy cumplen con los requisitos de la norma sobre emisiones EPA Tier 4 de los EE.UU. y la norma sobre emisiones Etapa IIIB de la Unión Europea para motores diesel. Cuando estos motores están equipados con un FPD (filtro de partículas diesel) pueden limpiar automáticamente la materia particulada que recoge el filtro. Esta limpieza automática se conoce como regeneración. PV25 proporciona 4 opciones CAN cuando la regeneración está habilitada y disponible en la ECU del motor. Para información adicional, consulte el documento Tier 4 Overview (1110836) en la sección **PV25 Literature** [Publicaciones de PV25] en el sitio web de Murphy (www.fwmurphy.com).

**Tier 4** debe **activarse** en el Menú **principal**. Si Tier 4 está **activado** y hay actividad Tier 4, los símbolos Tier 4 se muestran a la izquierda de la pantalla, al lado de las indicaciones del parámetro.

| Símbolos ISO para la regeneración del FPD |       |      |                                                                                                    |
|-------------------------------------------|-------|------|----------------------------------------------------------------------------------------------------|
| Icono                                     | PGN   | SPN  | Descripción                                                                                            |
|                                           | 64892 | 3697 | La luz de <b>temperatura de escape alta</b> (HEST) indica que la regeneración está en curso.           |
|                                           | 64892 | 3703 | La luz de <b>FPD obstruido</b> indica que se<br>necesita una regeneración.                             |
| ~ <u>::</u> -)′                           |       |      | <b>NOTA</b> : Si la obstrucción del filtro alcanza un nivel crítico, este símbolo empieza a destellar. |
| <u>~</u>                                  | 64892 | 3698 | La luz de <b>inhibición de FPD</b> indica un estado de regeneración inhibida.                          |

Los símbolos ISO a continuación indican el estado de la regeneración.

#### Montaje e instalación

#### Dimensiones del producto

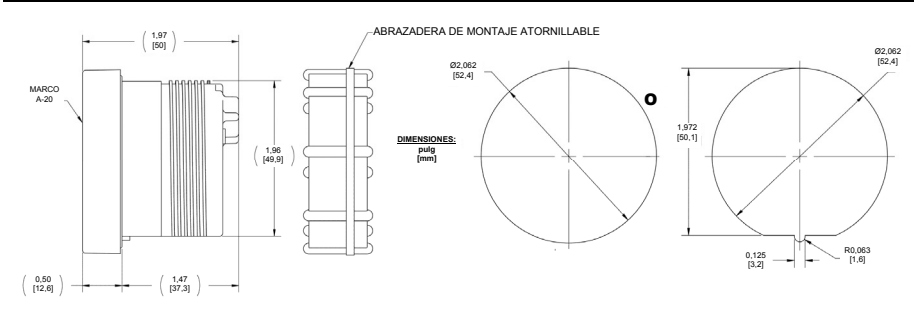

#### Detalles de la conexión

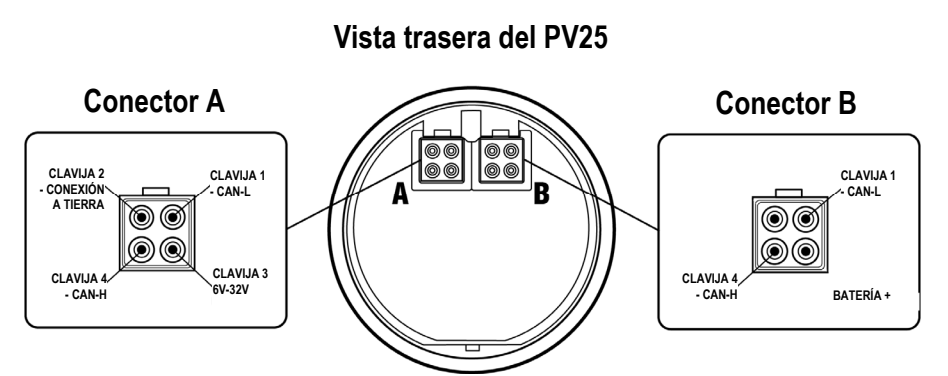

#### Diagrama de alambrado típico

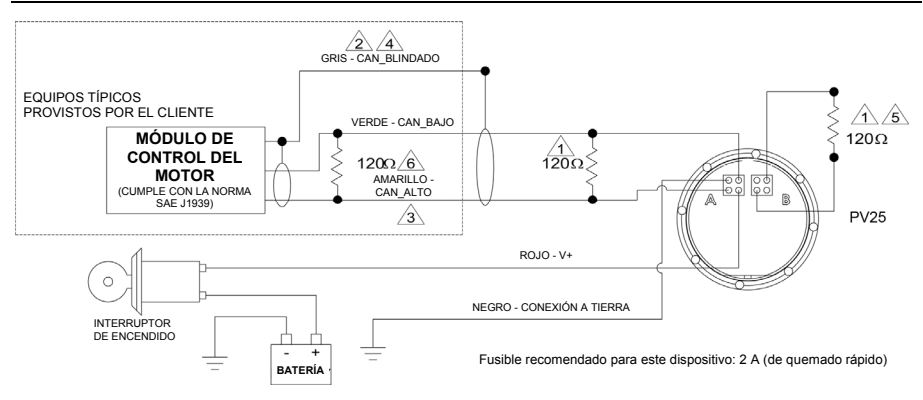

## ¡ADVERTENCIA! LEA LAS NOTAS a continuación antes de instalar el PV25.

| Nota |                                                                                                    |
|------|----------------------------------------------------------------------------------------------------|
|      | Utilice un resistor entre las líneas CAN_H y CAN_L cerca del PowerView<br>(se incluye en algunos cables o tableros adquiridos de fábrica). El resistor<br>puede instalarse en el grupo de cables conectado al puerto A o puede<br>conectarse un resistor terminal (Murphy N/P 7800480) al puerto B. No<br>conecte un resistor terminal al puerto A y al puerto B simultáneamente.<br>Si el PV25 no es el último dispositivo del bus CAN, coloque un resistor<br>terminal como el último dispositivo CAN.                                                                                       |
|      | Utilice alambrado que cumpla con SAE J1939 CAN.                                                                                                    |
| ß    | Utilice solamente cables con una característica de impedancia de 120 ohmios; por ejemplo, Belden 9841.                                                                                                    |
|      | Blindaje CAN conectado solamente al extremo de la ECU.                                                                                                    |
| Ś    | No lo conecte al puerto B del PV25, excepto para terminar el bus CAN.<br>Vea la Nota 1.                                                                                                    |
|      | Resistor terminal en el extremo ECU del grupo de cables.<br><b>ADVERTENCIA:</b> Deben colocarse dos resistores de 120 ohmios en los<br>extremos opuestos del bus J1939 CAN. Si no se hace, se pueden<br>ocasionar fallas en el bus. Sólo se permiten dos resistores de 120 ohmios<br>en el bus J1939 CAN. El resistor terminal de la ECU se coloca<br>normalmente en el grupo de cables, pero puede colocarse en el interior<br>de las ECU. Para la ubicación del resistor de la ECU, consulte con el<br>fabricante original, el proveedor del equipo o vea las especificaciones de<br>la ECU. |

#### **Especificaciones**

Voltaje operacional: 6,0 VCC mínimo a 36 VCC máximo

Corriente operacional de la fuente de alimentación: 460 mA máx a 12 VCC 810 mA máx a 24 VCC

**Polaridad invertida**: Resiste la polaridad invertida de los bornes de batería indefinidamente dentro de la temperatura operacional.

#### Ambiental

Temperatura de funcionamiento: -40°C a 70°C (-40°F a 158°F)

Temperatura de almacenamiento: -55°C a 85°C (-67°F a 185°F)

Sellado: IP68

Bus CAN: Cumple con la norma SAE J1939.

#### Conectores

Conector AMP "Mate-N-Lok mini-universal" de 4 clavijas

Conector AMP: NP 172338-1

Receptáculo AMP: NP 171639-1 (4 de cada uno, se supone alambre calibre 18. Consulte la especificación del conector AMP para hacer coincidir el receptáculo y el tamaño del alambre).

Grosor máximo del tablero: 3/8 pulg (9,6 mm)

Pesos de envío (todos los modelos): 0,2 lb (0,1 kg)

**Dimensiones de envío** (todos los modelos): 3-7/8 x 2-3/4 x 2-3/4 pulg (98,4 x 69,85 x 69,85 mm)

Con el fin de ofrecerle constantemente productos integros y de la más alta calidad, nos reservamos el derecho a cambiar nuestras especificaciones y diseños en cualquier momento. Los productos MURPHY y el logotipo de Murphy están registrados y/o son marcas comerciales registradas de Enovation Controls, LLC. Este documento, incluyendo el texto e ilustraciones, está protegido por los derechos de autor de Murphy Industries, LLC, con todos los derechos reservados. © 2013 Enovation Controls, LLC. Se puede ver o imprimir una copia de la garantía en http://www.fwmurphy.com/warranty.

ENOVATION CONTROLS GLOBAL HEADQUARTERS 5311 S 122ND EAST AVENUE TULSA, OK 74146

ENOVATION CONTROLS – SAN ANTONIO OFFICE 5757 FARINON DRIVE SAN ANTONIO, TX 78249

ENOVATION CONTROLS – HOUSTON OFFICE 105 RANDON DYER RD ROSENBERG, TX 77471

FW MURPHY, LTD. – UNITED KINGDOM CHURCH ROAD LAVERSTOCK SALISBURY SP1 1QZ UK

MURPHY ECONTROLS TECHONOLOGIES (HANGZHOU) CO, LTD. 77 23RD STREET HANGZHOU ECONOMIC & TECHOLOGICAL DEVELOPMENT AREA HANGZHOU, ZHEJIANG 310018 CHINA DOMESTIC SALES & SUPPORT

ECONTROLS PRODUCTS PHONE: 210 495 9772 FAX: 210 495 9791 EMAIL: INFO@ECONTROLS.COM WWW.ECONTROLS.COM

MURPHY PRODUCTS PHONE: 918 317 4100 FAX: 918 317 4266 EMAIL: SALES@FWMURPHY.COM WWW.FWMURPHY.COM

MURPHY CONTROL SYSTEMS & SERVICES PHONE: 281 633 4500 FAX: 281 633 4588 EMAIL: CSS-SOLUTIONS@FWMURPHY.COM

EMAIL: CSS-SOLUTIONS@FWMURPHY.COM MURPHY INDUSTRIAL PANEL DIVISION

PHONE: 918 317 4100 FAX: 918 317 4124 EMAIL: IPDSALES@FWMURPHY.COM

#### INTERNATIONAL SALES & SUPPORT

UNITED KINGDOM PHONE: +44 1722 410055 FAX: +44 1722 410088 EMAIL: SALES@FWMURPHY.CO.UK WWW.FWMURPHY.CO.UK

CHINA PHONE: +86 571 8788 6060 FAX: +86 571 8684 8878 EMAIL: APSALES@FWMURPHY.COM

LATIN AMERICA & CARIBBEAN PHONE: 918 317 2500 EMAIL: LASALES@FWMURPHY.COM

SOUTH KOREA PHONE: +82 70 7951 4100 EMAIL: SKOREASALES@FWMURPHY.COM

INDIA PHONE: +91 91581 37633 EMAIL: INDIASALES@FWMURPHY.COM

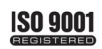

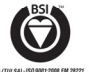

USA (TULSA) - ISO 8001:2008 FM 28221 USA (ROSENNERG) - ISO 8001:2008 FM 28221 UK-ISO 8001:2008 FM 29422 CHINA-ISO 8001:2008 FM 52385 Registered Facilities